# Apply for Limited Entry Hunting – Individual Applications

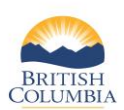

If you want to start or join a Group/Shared hunt, see the quick reference guide specific to the application type.

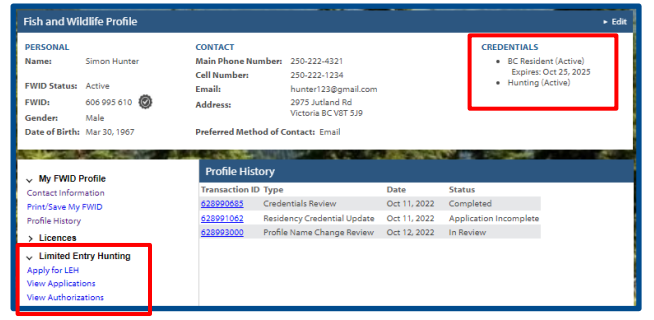

#### **Before you start**

Before you apply for Limited Entry Hunting (LEH), make sure you have:

- A Fish and Wildlife ID
- Resident and Hunting credentials on your Fish and Wildlife profile
- Credit card for payment (Fee: \$6.00 plus GST per application)

Then click on **Apply for LEH** under **Limited Entry Hunting** on your Fish and Wildlife profile

**NOTE:** If you need help signing in to WILD, please refer to the quick reference guide titled "How to access WILD"

# Walited if you have built of you have finished choosing your hunts. Step 1 – Choose draw and hunt choices If there is only one draw open, the Draw Name will automatically populate. If more than one draw is open, choose the Draw Name from the dropdown list If there is only one draw open, the Draw Name will automatically populate. If more than one draw is open, choose the Draw Name from the dropdown list Choose the Application Type/Hunt Typed for an Individual application Type your 4-digit hunt code in the First Choice Hunt field If you wish, enter your optional Second Choice Hunt code Click Add to Shopping Cart when you have finished choosing your hunts.

*Your First Choice and Second Choice hunts must be for the same species.* 

Hunt codes are available in the LEH Synopsis. If you want to select your hunt codes using the LEH Hunts table, see Step 2.

| , , ,                                                                                   |                                                   |
|-----------------------------------------------------------------------------------------|---------------------------------------------------|
| Your application can be submitted if you ha<br>to select a Second Choice hunt to apply. | ave selected a First Choice hunt. You do not need |
| * Draw Name: 2022 FALL LEH                                                              | ~                                                 |
| * Application / Hunt Type: 💿 Individual                                                 |                                                   |
| O Join Existi                                                                           | ing Group / Shared                                |
| O Start a ne                                                                            | w Group / Shared                                  |
| * First Choice Hunt                                                                     | Second Choice Hunt (Optional)                     |
| 0003                                                                                    |                                                   |
| Area: Liard                                                                             | Area:                                             |
| Species: Bison                                                                          | Species:                                          |
| Class: Either Sex, Any Age                                                              | Class:                                            |
| MU: 742                                                                                 | MU:                                               |
| Zone: C                                                                                 | Zone:                                             |
| Season Dates (1): Nov 01, 2022 - Nov 15,                                                | 2022 Season Dates (1):                            |
| Season Dates (2): Not Available                                                         | Season Dates (2): Not Available                   |
| Hunt Method: Mixed                                                                      | Hunt Method:                                      |
| Age Restriction: No Restrictions                                                        | Age Restriction: No Restrictions                  |
| Special Instructions:                                                                   | Special Instructions:                             |
| Includes portions of M.U. 7-42 and 7-57.                                                |                                                   |
|                                                                                         |                                                   |
|                                                                                         |                                                   |
|                                                                                         |                                                   |
|                                                                                         |                                                   |
|                                                                                         |                                                   |
|                                                                                         |                                                   |
|                                                                                         |                                                   |
|                                                                                         |                                                   |
|                                                                                         |                                                   |
|                                                                                         |                                                   |
|                                                                                         | CLEAR ADD TO SHOPPING CART                        |
|                                                                                         |                                                   |

Limited Entry Hunting Applics

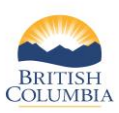

# Apply for Limited Entry Hunting – Individual Applications

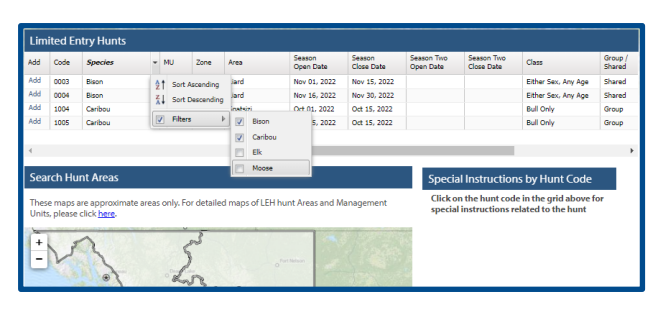

|    | Code | Species | MU   | Zone | Area             | Season<br>Open Date | Season<br>Close Date | Season Two<br>Open Date | Season Two<br>Close Date              | Class                                     | Group /<br>Shared |
|----|------|---------|------|------|------------------|---------------------|----------------------|-------------------------|---------------------------------------|-------------------------------------------|-------------------|
| 56 | 0003 | Bison   | 742  | с    | Liard            | Nov 01, 2022        | Nov 15, 2022         |                         |                                       | Either Sex, Any Age                       | Shared -          |
| d  | 0004 | Bison   | 742  | с    | Liard            | Nov 16, 2022        | Nov 30, 2022         |                         |                                       | Either Sex, Any Age                       | Shared            |
| d  | 1004 | Caribou | 620  | A    | Spatsizi         | Oct 01, 2022        | Oct 15, 2022         |                         |                                       | Bull Only                                 | Group             |
| 4  | 1005 | Caribou | 625  | A    | Atlin            | Aug 15, 2022        | Oct 15, 2022         |                         |                                       | Bull Only                                 | Group             |
| d  | 2200 | Elk     | 812  | A    | Christian Valley | Nov 10, 2022        | Dec 15, 2022         |                         |                                       | Antierless Only                           | Group .           |
|    |      |         |      |      |                  | 4                   |                      | 1.                      |                                       |                                           |                   |
| +  | my.  | ( solo  | 6-23 | 5-1  | L.               |                     | 7-51                 | Goat an<br>request      | e sensitive to ha<br>ed to select a n | rvest. Hunters are<br>lale Mountain Goat. |                   |

#### Step 2 – Using the Hunts table

**NOTE:** This step is optional. You can enter your hunt codes directly into the application form as noted in Step 1.

View and Filter Hunts:

- All hunts listed in the LEH Hunts table are for the Draw Name displayed in Step 1. The LEH Synopsis provides the same information as listed in this table.
- You can filter information in any part of the table. For example, if you wish to see only bison and caribou hunts:
- Click the down arrow next to Species, move your mouse over "Filters" and a list of species will appear
- Check the box next to the species you wish to filter on.
- You can filter on any column in the table this way.
- Click on row in the LEH Hunts table to view the area and any special instructions associated with that hunt.
- Use the + or symbols on the map to zoom in or out on a selected LEH area. Note that borders are approximate.

Add Hunts to your application:

- Click **Add** next to the hunt code.
- The Hunt Code will automatically populate the First Choice Hunt field in the application form
- If you wish, click **Add** next to the hunt that corresponds to your optional Second Choice Hunt.

| LEH /                                                       | APPLICATIO                                                                                                   | ONS                                                                                                    |                                                                                           |                                                                                                    |                                     |                                         |                                                |
|-------------------------------------------------------------|----------------------------------------------------------------------------------------------------|----------------------------------------------------------------------------------------------------|-------------------------------------------------------------------------------------------|----------------------------------------------------------------------------------------------------|-------------------------------------|-----------------------------------------|------------------------------------------------|
| 1. Bisc                                                     | on Individu                                                                                                  | al Hunt                                                                                                    |                                                                                           |                                                                                                    | Draw: 2                             | 022 FALL                                | LEH                                            |
| Applic                                                      | ant: S. Hunter                                                                                               |                                                                                                    |                                                                                           |                                                                                                    |                                     |                                         |                                                |
| hoice                                                       | Hunt Code                                                                                                    | Class                                                                                                    | LEH Area                                                                                  | Season Dates (1)                                                                                                    | Season                              | Dates (2)                               | Fee                                            |
| st                                                          | 0003                                                                                                    | Either Sex, Any Age                                                                                                    | Liard                                                                                     | Nov 01, 2022 - Nov 15, 2022                                                                                                    |                                     |                                         | \$6.00                                         |
|                                                             |                                                                                                    |                                                                                                    |                                                                                           |                                                                                                    | I                                   | Remove App                              | licatio                                        |
|                                                             |                                                                                                    |                                                                                                    |                                                                                           |                                                                                                    |                                     | LEH Fees:                               | \$6.00                                         |
|                                                             |                                                                                                    |                                                                                                    |                                                                                           |                                                                                                    |                                     | GST.                                    | co. 04                                         |
|                                                             |                                                                                                    |                                                                                                    |                                                                                           |                                                                                                    |                                     | GD1.                                    | \$0.30                                         |
|                                                             |                                                                                                    |                                                                                                    |                                                                                           |                                                                                                    |                                     | Subtotal:                               | \$6.30                                         |
| SHOF<br>Your fee                                            | PPING CAR                                                                                                    | TTOTAL                                                                                                    | arge which                                                                                | goes to the Habitat Conservatic                                                                                                    | on Trust                            | Subtotal:                               | \$6.30<br>\$6.30<br>\$6.00                     |
| SHOF<br>Your fee<br>Founda<br>BC. To f                      | PPING CAR<br>es include a \$1<br>tion (HCTF). H<br>ind out more a                                            | TTOTAL<br>.00 conservation surch<br>CTF uses this money to<br>bout the projects sup                                                                      | arge which i<br>o fund wildlit<br>oorted by yo                                            | goes to the Habitat Conservatic<br>fe and habitat conservation pro-<br>ur licence purchase OR to sign i                                    | on Trust<br>jects in<br>up for      | Subtotal:<br>Fees:<br>Shipping:         | \$6.30<br>\$6.30<br>\$6.00<br>\$0.00           |
| SHOF<br>Your fee<br>Founda<br>BC. To f<br>HCTF's<br>surchar | PPING CAR<br>es include a \$1<br>tion (HCTF). H<br>ind out more a<br>quarterly e-ne<br>ge, go to http:       | CT TOTAL<br>.00 conservation surch<br>CTF uses this money to<br>bout the projects sup<br>wsletter visit <u>www.hdc</u>                                   | arge which<br>o fund wildli<br>oorted by yoo<br>f.ca. For mor-<br>ing.                    | goes to the Habitat Conservatic<br>fe and habitat conservation pro<br>ur licence purchase OR to sign<br>e details about the conservation   | on Trust<br>jects in<br>up for<br>n | Subtotal:<br>Fees:<br>Shipping:<br>GST: | \$6.30<br>\$6.30<br>\$6.00<br>\$0.00           |
| SHOF<br>four fee<br>founda<br>3C, To f<br>fCTF's<br>aurchar | PPING CAR<br>es include a \$1<br>tion (HCTF). H<br>ind out more a<br>quarterly e-ne<br>ge, go to <u>http</u> | O conservation surch<br>O conservation surch<br>CFF uses this money to<br>bout the projects sup<br>waletter visit <u>www.hct</u><br>//www.gov.bc.ca/hunt | harge which o<br>o fund wildlif<br>oorted by yoo<br><u>f.ca</u> . For mor<br><u>ing</u> . | goes to the Habitat Conservatio<br>fe and habitat conservation pro<br>ur licence purchase OR to sign r<br>e details about the conservation | on Trust<br>jects in<br>up for<br>n | Fees:<br>Shipping:<br>GST:<br>Total:    | \$6.30<br>\$6.30<br>\$6.00<br>\$0.30<br>\$6.30 |

#### Step 3 – Pay and finish

- Review your applications in your shopping cart
- You can click Remove Application if you wish
- Click the box to confirm that your purchases are correct
- Click Complete Checkout or Continue Shopping
- Complete the payment process
- View or print your receipt

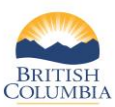

## Apply for Limited Entry Hunting – Individual Applications

| Fish and Wildlife Profile                                                                                                    |                                                                                                    |                                                                                                    |                                                                                          |                                                                                                    | ► Edr                                                    |
|----------------------------------------------------------------------------------------------------|----------------------------------------------------------------------------------------------------|----------------------------------------------------------------------------------------------------|------------------------------------------------------------------------------------------|----------------------------------------------------------------------------------------------------|----------------------------------------------------------|
| PERSONAL<br>Name:         Simon Hunter           FWID Status:         Active           FWID:         060 995 010 (Image)           Gender:         Male           Date of Birth:         Mar 30, 1967. | L CONTACT CREDENTIAL<br>Simon Hunter Main Phone Number: 250-222-4321 CREDENTIAL<br>Cell Number: 250-222-432 Eprie<br>Expression Strategies Contact Segments of the Segment<br>of 09 95 01 C Address: 2975 Juttient Bd<br>Male<br>Inthe Mar 30, 1967 Preferred Method of Contact: Email |                                                                                                    |                                                                                          |                                                                                                    | lent (Active)<br>Oct 25, 2025<br>(Active)                |
| <ul> <li>My FWID Profile</li> <li>Licences</li> <li>Limited Entry Hunting</li> </ul>                                                                                                    | Year Draw<br>2022 2022 FALL LE                                                                                                    | Species<br>H Bison                                                                                                    | Status<br>Awaiting Draw                                                                  | Application T<br>Individual Hur                                                                                                    | ype:<br>tt                                               |
| Apply for LEH<br>View Applications<br>View Authorizations                                                                                                    | Show History                                                                                                    | LEH Applicati                                                                                                    | on                                                                                       |                                                                                                    | 1010                                                     |
|                                                                                                    |                                                                                                    | Payment Date:<br>Card Type:<br>Order Number:<br>Receipt Number:<br>GST Registration #<br>Approval Code:<br>Response Code:                           | Oct 25, 2022<br>Visa<br>629036852<br>R107864738<br>TEST<br>1                             | Transaction Type:<br>Transaction ID:<br>Application Fee:<br>GST:<br>Total Paid (CAD):<br>Response Message:<br>Sequence Number:        | Purchase<br>10003857<br>6.00<br>6.30<br>6.30<br>Approved |
|                                                                                                    |                                                                                                    | Application ID:<br>Status:<br>Draw Name:<br>Draw Year:<br>Application / Hunt T                                                                      | 629036819<br>Awaiting Draw<br>2022 FALL LEH<br>2022<br>gget Individual Hunt              |                                                                                                    |                                                          |
|                                                                                                    |                                                                                                    | FIRST CHOICE HUNT<br>Haitt Code: C<br>Areas: C<br>Species: C<br>Class: C<br>Region: F<br>Mill:<br>Zone: C<br>Season Dates (1):<br>Season Dates (2): | Jand<br>Jison<br>Bison Ether, Any Age<br>Peace<br>N2<br>C<br>Nov 01, 2022 - Nov 15, 2022 | SECOND CHOICE HUNT<br>Hunt Code:<br>Area:<br>Species:<br>Class:<br>Region:<br>Mili<br>Zone:<br>Season Dates (1):<br>Season Dates (2): |                                                          |
|                                                                                                    |                                                                                                    |                                                                                                    |                                                                                          | P9210                                                                                                    | T OR SAVE RECEIPT                                        |

#### Step 4 – View your LEH applications

- From your Fish and Wildlife profile homepage, click on **View Applications** under
- Click the link under the **Application Type** to view the LEH Application pop-up box
- You can review details about your application or click
   View or Print Receipt

| WID Profile              | Current LEH Autho                                  | prizations |        |                  |  |
|--------------------------|----------------------------------------------------|------------|--------|------------------|--|
| ed Entry Hunting         | Year Draw<br>No LEH Authorizations<br>Show History | Species    | Status | Application Type |  |
| plications               |                                                    |            |        |                  |  |
| thorizations             |                                                    |            |        |                  |  |
| it Options               |                                                    |            |        |                  |  |
| mercial Products & Tools |                                                    |            |        |                  |  |
| rts                      |                                                    |            |        |                  |  |
| Ities                    |                                                    |            |        |                  |  |
| lermy Registry           |                                                    |            |        |                  |  |

### Step 5 – View your LEH authorizations

- If you are successful in an LEH draw, you will see your LEH authorizations on your Fish and Wildlife profile
- Under Limited Entry Hunting, click the View Authorizations link
- If you won an authorization, you can click the **Authorization** link under **Application Type**

**NOTE:** You are not required to carry your authorizations with you while you hunt, EXCEPT if you are successful in a Shared Hunt, in which case, you must carry the Harvest Report portion of the authorization while you hunt.

## Need help or have questions?

Visit www.gov.bc.ca/hunting

OR

To contact the FrontCounter BC Contact Centre by chat, email or phone, click here:

FrontCounter BC Contact Us Webpage